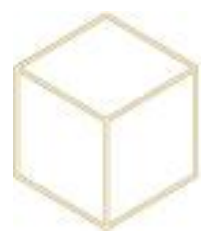

## 4. INSTALLATION D'UNE IMPRIMANTE

Lancer la gestion de l'impression. Faire un Clic droit et « Ajouter une imprimante » puis « Suivant »

| 1                                                                             |                                     | Gestion de l'im                                                                                                    | pression    |                  |         |                |  |  |
|-------------------------------------------------------------------------------|-------------------------------------|----------------------------------------------------------------------------------------------------|-------------|------------------|---------|----------------|--|--|
| Fichier Action Affichage ?                                                    |                                     |                                                                                                    |             |                  |         |                |  |  |
| 🗢 🄿 🙇 🖬 🙆 🛃                                                                   |                                     |                                                                                                    |             |                  |         |                |  |  |
| 🔚 Gestion de l'impression                                                     | Nom de l'imprimante                 | Statut de la file                                                                                                    | Travau      | Nom du serveur   | Nom     | Actions        |  |  |
| Filtres personnalisés                                                         | Hicrosoft XPS Document Writer       | Prêt                                                                                                    | 0           | Koxo-tuto (loc   | Micr    | Imprimantes    |  |  |
| ⊿ Serveurs d'impression                                                       | HP Bureau (redirection de 2)        | Prêt                                                                                                    | 0           | Koxo-tuto (loc   | HP L    | Autors         |  |  |
| ⊿ 📕 Koxo-tuto (local)                                                         | Fax (redirection de 2)              | Drát                                                                                                    | 0           | Kovostuto (loc   | Micr    | Autres actio   |  |  |
| ▷ # Pilotes                                                                   | -                                   |                                                                                                    | Assista     | ant Installation | d'imp   | rimante réseau |  |  |
| <ul> <li>Ports</li> <li>Imprimantes</li> <li>Imprimantes déployées</li> </ul> | Installatio     Choisis     Choisis | Installation de l'imprimante<br>Choisissez une méthode d'installation.<br>O Rechercher les imprimantes du réseau<br>© Aiouter une imprimante TCP/IP ou de services Web par adresse IP ou nom d'hôt |             |                  |         |                |  |  |
|                                                                               | ⊖ Ajouter<br>un port                | r une nouvelle impri<br>: existant :                                                                                                    | imante via  | LPT1: (P         | ort imp | orimante)      |  |  |
|                                                                               | Créer u<br>imprim                   | n autre port et ajout<br>ante :                                                                                                    | ter une nou | velle Local Po   | ort     |                |  |  |
|                                                                               |                                     |                                                                                                    |             |                  |         |                |  |  |

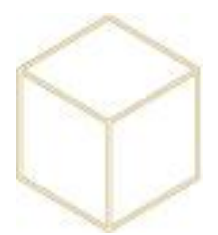

Renseigner l'adresse IP de l'imprimante et décocher ou pas la détection automatique du pilote.

| ÷ | As                                                                                                  | sistant Installation d'imprimante réseau                                                                          | x |
|---|----------------------------------------------------------------------------------------------------|----------------------------------------------------------------------------------------------------|---|
|   | Adresse de l'imprimante<br>Vous pouvez entrer le nom réseau d                                       | le l'imprimante ou son adresse IP.                                                                                |   |
|   | Type de périphérique :<br>Nom d'hôte ou adresse IP :<br>Nom du port :<br>Détecter automatiquement I | Détection automatique       ✓         10.10.2.200          10.10.2.200          e pilote d'imprimante à utiliser. |   |
| _ |                                                                                                    | < Précédent Suivant > Annule                                                                                      | r |

Injecter le pilote s'il n'est pas détecté automatiquement.

| ÷    | Assistant Installation d'imprimante réseau                            |
|------|-----------------------------------------------------------------------|
| Pilo | ote d'imprimante<br>Choisissez un pilote pour la nouvelle imprimante. |
| 0    | Utiliser le pilote d'imprimante sélectionné par l'Assistant           |
|      | HP LaserJet M3035 MFP PCL6 Class Driver                               |
| 0    | Utiliser un pilote d'imprimante existant sur l'ordinateur             |
|      | HP LaserJet M3035 MFP PCL6 Class Driver V                             |
| ۲    | Installer un nouveau pilote                                           |
|      | < Précédent Suivant > Annuler                                         |

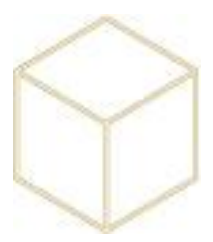

Personnaliser le nom et le partage et continuer avec « Suivant », « Suivant » et « Terminer »

| ÷                                               | Assistant Installation d'imprimante réseau                                                                              | x    |
|-------------------------------------------------|----------------------------------------------------------------------------------------------------|------|
| Nom de l'imprimante et<br>Vous pouvez donner un | paramètres de partage<br>n nom convivial à l'imprimante et spécifier si elle peut être utilisée par d'autres personnes. |      |
| Nom de l'imprimante :<br>Partager cette impr    | HP3035 Histoire-Géographie                                                                                              |      |
| Nom du partage :                                | HP3035 Histoire-Géographie                                                                                              |      |
| Emplacement :                                   |                                                                                                    |      |
| Commentaire :                                   |                                                                                                    |      |
|                                                 |                                                                                                    |      |
|                                                 | < Précédent Suivant > Ann                                                                                               | uler |

Vérifier que le port de l'imprimante est en RAW. Dans la gestion de l'impression, faire un clic droit sur le port concerné, puis propriété et vérifier que c'est RAW qui est sélectionné et non pas LPR

| Gestion de l'impression                                                                                                    | Nom du port                                                                                                    | Description du                         | Type de port   | Nom de l'imprimante         |
|----------------------------------------------------------------------------------------------------|----------------------------------------------------------------------------------------------------|----------------------------------------|----------------|-----------------------------|
| Filtres personnalisés                                                                                                    | 10.114.21.15                                                                                                    | Port TCP/IP st                         | Écrire         | 63-HAS-HL6050               |
| A Serveurs d'impression                                                                                                    | 10.114.21.16                                                                                                    | Port TCD/ID et                         | Écrire         | 63-TEC1-HL6050              |
| <ul> <li>C-MONO-SADKOXO (le</li> <li>Pilotes</li> <li>Ports</li> <li>Ports</li> <li>Imprimantes</li> <li>Imprimantes déployées</li> </ul> | <ul> <li>☐ 10.114.2</li> <li>☐ 10.114.2</li> <li>☐ Para</li> </ul>                                                                                                    | Configurati                            | ion du monite  | eur de port TCP/IP standard |
|                                                                                                    | Image: Parametres du port       Image: Parametres du port         Image: Parametres du port       Image: Parametres du port         Image: Parametres du port       Image: Parametres du port         Image: Parametres du port       Image: Parametres du port         Image: Parametres du port       Image: Parametres du port         Image: Parametres du port       Image: Parametres du port         Image: Parametres du port       Image: Parametres du port         Image: Parametres du port       Image: Parametres du port         Image: Parametres du port       Image: Parametres du port |                                        | i adresse IP : | 10.114.21.15                |
|                                                                                                    | 10.114.2     COM1:     COM2:     P     COM3:                                                                                                    | aramètres bruts<br>Numéro du port :    | aw             | C LPR                       |
|                                                                                                    | COM4:<br>FILE:<br>LPT1:<br>LPT2:                                                                                                    | aramètres LPR<br>Nom de la file d'atte | nte :          |                             |

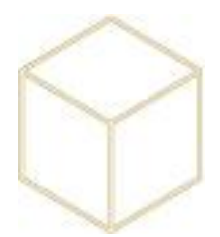

Une fois la file d'impression prête, aller dans la gestion des stratégies de groupe et faire un clic droit sur objets de la stratégie de groupe pour créer un nouvel objet qui permettra de la déployer sur des parcs.

|                | <b>i</b> - 3                                            | <u></u>                                                                                                    | Gestion d                                                                                                    | e strategie o                                                                | de groupe                                                                         | 10.10                                                                                                    |                                        |
|----------------|---------------------------------------------------------|----------------------------------------------------------------------------------------------------|----------------------------------------------------------------------------------------------------|------------------------------------------------------------------------------|-----------------------------------------------------------------------------------|----------------------------------------------------------------------------------------------------|----------------------------------------|
| Corbeille      | Serveur<br>Impression                                   | Fichier Action Affichage Fenêtre ?                                                                                                    |                                                                                                    |                                                                              |                                                                                   |                                                                                                    |                                        |
| 20             |                                                         | Gestion de stratégie de groupe                                                                                                    | Objets de stratégie d<br>Contenu Délégation                                                                                 | e groupe da                                                                  | ans LANGEVIN.c                                                                    | lg14.lan                                                                                                    |                                        |
| ARENAExport    | DNS                                                     | A (1) CANGEVIN.c(g14.lan  A (2) CANGEVIN.c(g14.lan  B (2) Demain Controllers  b (2) Demain Controllers  b (2) Explosement  b (2) KoXoAdm  b (2) Serveurs  b (2) Serveurs  b (2) Serveurs  b (2) Serveurs  b (2) Serveurs b (2) Serveurs b (2) Serveur | Nom<br>BLAINV_SCM<br>BLAINV_WSUS<br>Copieur_6560c<br>Default Domain Control.<br>Default Domain Policy<br>(CRD. Jame Aufacth | État GPO<br>Activé<br>Activé<br>Activé<br>Activé<br>Activé                   | Fitre WMI<br>Aucun(e)<br>Aucun(e)<br>Aucun(e)<br>Aucun(e)<br>Aucun(e)<br>Aucun(e) | Modifié le<br>05/03/2018 15:5<br>05/03/2018 13:5<br>08/03/2018 13:5<br>26/02/2018 16:2<br>26/02/2018 16:3<br>08/03/2018 16:3                 | Pri<br>Ad<br>Ad<br>Ad<br>Ad<br>Ad      |
| DHCP           | Gestion des<br>stratégies<br>Planificateur de<br>tâches | Nouvel ob     Nouvel ob     Nouvel ob     Nom :     Nom Explorte     Objet Stater GPO source :                                                                                                    | iet GPO                                                                                                    | Activé<br>Activé<br>Activé<br>Activé<br>Activé<br>Activé<br>Activé<br>Activé | Aucun(e)<br>Aucun(e)<br>Aucun(e)<br>Aucun(e)<br>Aucun(e)<br>Aucun(e)<br>Aucun(e)  | 06/03/2018 095<br>28/02/2018 150<br>07/03/2018 120<br>06/03/2018 140<br>08/03/2018 135<br>07/03/2018 115<br>28/02/2018 160<br>07/03/2018 115 | Ad<br>Ad<br>Ad<br>Ad<br>Ad<br>Ad<br>Ad |
| KoXo Computers | putty.exe                                               | (sucun)                                                                                                    | OK Annuler                                                                                                    | Activé<br>Activé<br>Activé<br>Activé                                         | Aucun(e)<br>Aucun(e)<br>Aucun(e)<br>Aucun(e)                                      | 07/03/2018 12.1<br>02/03/2018 14.0<br>05/03/2018 14:4<br>06/03/2018 16:5                                                                     | Ad<br>Ad<br>Ad<br>Ad                   |
| KoXoDATA       | Utilisateurs et<br>ordinateurs A                        | GPU Rebot Explorer<br>GPU Nilisteurs<br>GPU HL6180_CDI<br>HL6180_S09<br>HL6180_S22<br>▷ Strites WMI<br>▷ Collision Gestarter<br>▷ Strites<br>Modélisation de stratégie de groupe<br>Résultats de stratégie de groupe                                                                                                    |                                                                                                    |                                                                              |                                                                                   | Activer V<br>Dans le Par<br><del>Système pc</del>                                                                                            | Win<br>inea                            |

Clic droit, puis modifier

| BLAINV_SCCM    |                                     | _                                          |
|----------------|-------------------------------------|--------------------------------------------|
| Copieur_6560   | Modifier                            |                                            |
| 📑 Default Doma | État GPO                            |                                            |
| GPO Lame A     | Sauvegarder                         |                                            |
| GPO_Mozilla    | Restaurer à partir d'une sauvegarde |                                            |
| GPO Compte     | Importer des paramètres             |                                            |
| GPO Machine    | Enregistrer le rapport              | SPO ne s'appliquent qu'à ces groupes, util |
| GPU Proxy IE   | Affichage                           | -                                          |
| GPU_Redirect   | Nouvelle fenêtre à partir d'ici     |                                            |
| GPU Elèves     | Copier                              |                                            |
| GPU Reboot E   | Supprimer                           |                                            |
| HL6180 CDI     | Renommer                            |                                            |
| HL6180_S09     | Actualiser                          |                                            |
| I HL6180 S22   |                                     |                                            |

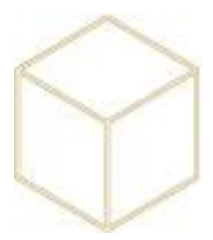

Suivre l'arborescence ci-dessous et faire de nouveau un clic droit pour créer une nouvelle imprimante TCP/IP

| Préférences     Paramètres Windows                                                                                                    |                            | Nom  | Ordre                             | Action            | Chem     | nin d'accès             | Par défaut        |
|----------------------------------------------------------------------------------------------------|----------------------------|------|-----------------------------------|-------------------|----------|-------------------------|-------------------|
| Parallelist of unacons     Parallelist of unacons     Parallelist of u | Traitement en cours        | ×    |                                   | A                 | ucun élé | ment à afficher dans ce | t aperçu.         |
| Options d'alimentation                                                                                                    |                            | [    | Nouveau                           |                   | •        | Imprimante TCP/IF       | <mark>&gt;</mark> |
| Taches planifiées                                                                                                    |                            |      | Toutes les tâc                    | hes               | •        | Imprimante locale       |                   |
| Services                                                                                                    |                            |      | Actualiser                        |                   |          |                         |                   |
| 😤 Configuration utilisateur                                                                                                    | Description                | (*)  | Affichage                         |                   |          |                         |                   |
| <ul> <li>b iii Stratégies</li> <li>b iii Préférences</li> </ul>                                                                                                    | Aucune stratégie sélection | inée | Réorganiser le<br>Aligner les icô | is icônes<br>ines | ,        |                         |                   |
|                                                                                                    |                            |      | Aide                              |                   |          |                         |                   |
|                                                                                                    |                            |      |                                   |                   |          |                         |                   |

Remplir les propriétés de l'imprimante en renseignant l'adresse IP, le nom local et le chemin de partage que l'on a indiqué précédemment

| Nouvel            | les propriétés d'Imprimante TCP/IP                           |
|-------------------|--------------------------------------------------------------|
| Général Paramètr  | es du port Commun                                            |
| Action :          | Mettre à jour 🗸 🗸                                            |
|                   | Supprimer toutes les connexions d'imprimantes IP             |
| Adresse IP :      | 10 . 114 . 0 . 0                                             |
|                   | Utiliser le nom DNS Utilisez une adresse IPv6.               |
| Nom local :       | Nom explicite pour les postes (reprendre le même)            |
| Chemin d'accès de | l'imprimante :                                               |
|                   | \\ <mark>Nom_serveur</mark> -sadkoxo\\Nom_partage            |
|                   | Définir cette imprimante en tant qu'imprimante par<br>défaut |
|                   | seulement s'il n'existe pas d'imprimante<br>locale           |
| Emplacement :     |                                                              |
| Commentaire :     |                                                              |
|                   | ·                                                            |
| (                 | DK Annuler Appliquer Aide                                    |

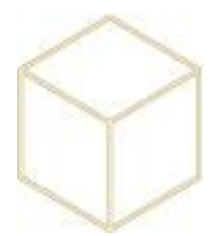

Si l'on souhaite installer cette imprimante sur un ou plusieurs parcs, il faut ouvrir Koxo Computer et faire un clic droit sur le parc puis « lier un objet de stratégie de groupe existant »

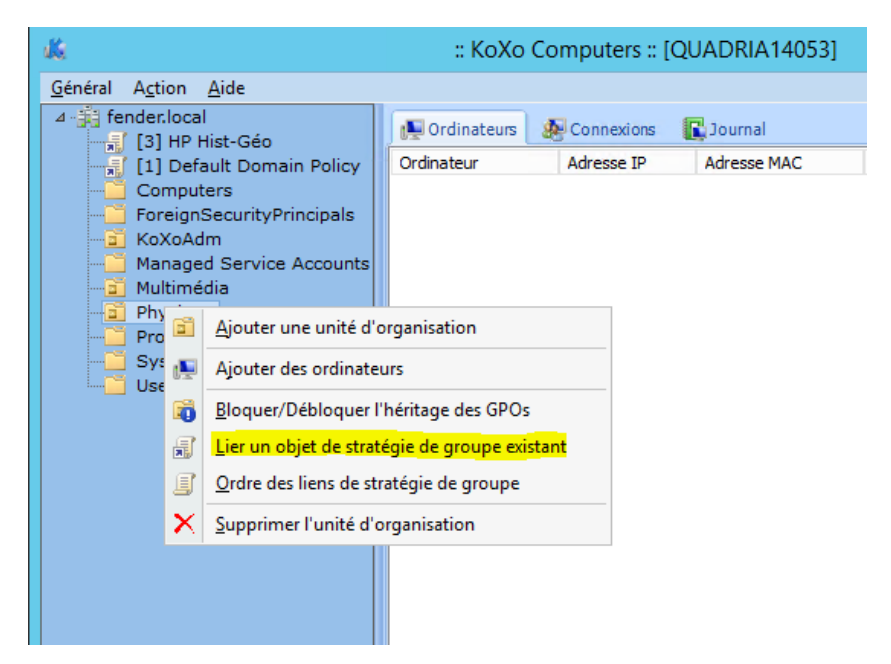

... la sélectionner dans la liste, ici HP Hist-Géo et faire OK

| sk.                                                                                              | :: КоХо                                                                                                    | Computers :: [C                                                                                                    | QUADRIA14053]              |       |                   |
|--------------------------------------------------------------------------------------------------|----------------------------------------------------------------------------------------------------|----------------------------------------------------------------------------------------------------|----------------------------|-------|-------------------|
| <u>G</u> énéral A <u>c</u> tion <u>A</u> ide                                                     | Ordinateur                                                                                                    | Connexions<br>Adresse IP                                                                                                    | C Journal<br>Adresse MAC   | Etat  | Système d'expl Ca |
| KoXoAdm<br>Managed Service Accounts<br>Multimédia<br>Physique<br>Program Data<br>System<br>Users | Objets de stra<br>Nom<br>Default (<br>KoxoPro<br>GPO Tou<br>GPO Mac<br>GPO Lecc<br>GPO Lecc<br>GPO Elèv<br>GPO Elèv<br>GPO Elèv<br>GPO Filev<br>GPO Hist | Sélectio<br>atégie de groupe :<br>Domain Policy<br>Domain Controllers Po<br>files<br>s les utilisateurs<br>chines<br>teur O:<br>res<br>fs<br>sée | nner un objet GP(<br>olicy | )<br> | ×                 |

L'installation est terminée, il ne reste plus qu'à redémarrer les postes du parc afin que cela soit effectif. Pas de connexion en administrateur nécessaire.